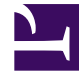

## **GENESYS**<sup>®</sup>

This PDF is generated from authoritative online content, and is provided for convenience only. This PDF cannot be used for legal purposes. For authoritative understanding of what is and is not supported, always use the online content. To copy code samples, always use the online content.

## Workforce Management Web for Supervisors Help

**IMW: Select Activities** 

5/8/2025

## IMW: Select Activities

To complete the **Select Activities** page in the Insert Multiple Wizard (IMW):

- Select any combination of **multi-site activities** and **activities**. You can expand business units to display their multi-site activities and sites, and expand sites to display their activities. Only objects that were selected at the last time you clicked **Get data** are available. By default, all are selected.
- Click Next to apply your selections and continue, or click Cancel to make no changes and close the wizard.